## 在交換機上配置UDLD設定

#### 目標

單向連結偵測(UDLD)是一種第2層通訊協定,使透過光纖或雙絞線乙太網路纜線連線的裝置能夠偵 測單向連結。每當本地裝置接收到來自相鄰裝置的流量時,就會發生單向鏈路,但來自本地裝置的 流量不會被鄰居接收。

UDLD的用途是偵測連線埠上鄰居沒有收到來自本地裝置的流量(單向連結),並關閉這些連線埠 。所有連線的裝置必須支援UDLD,協定才能成功檢測單向鏈路。如果只有本地裝置支援UDLD,則 裝置無法檢測鏈路的狀態。在這種情況下,鏈路的狀態設定為「未確定」。使用者可以配置處於「 未確定」狀態的埠是關閉還是僅觸發通知。

本文提供如何在交換機上配置UDLD設定的說明。

### 適用裝置

- Sx250系列
- Sx350系列
- •SG350X系列
- Sx550X系列

#### 軟體版本

• 2.3.5.63

#### 配置UDLD設定

#### 配置UDLD全域性設定

步驟1.登入到基於Web的實用程式,然後從「顯示模式」下拉選單中選擇「高級」。

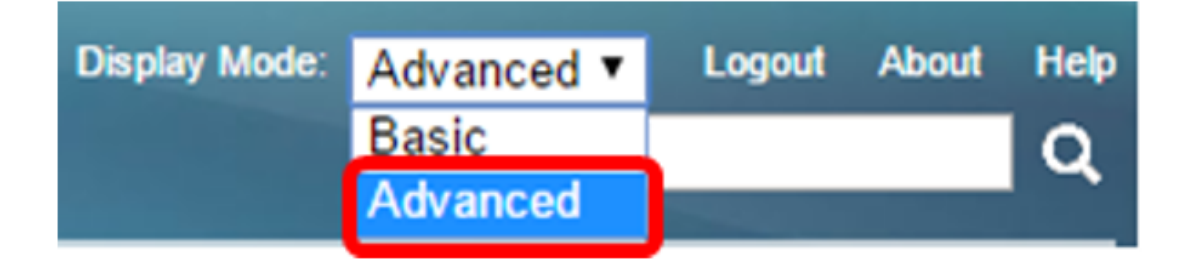

**附註**:可用選單選項可能會因裝置型號而異。本例中使用的是SG550XG-8F8T。 步驟2.選擇**Port Management > UDLD > UDLD Global Settings**。

| <ul> <li>Port Management</li> </ul> |       |  |  |  |  |
|-------------------------------------|-------|--|--|--|--|
| Port Settings                       |       |  |  |  |  |
| Error Recovery Settings             |       |  |  |  |  |
| Loopback Detection Settings         |       |  |  |  |  |
| Link Aggregation                    |       |  |  |  |  |
| ▼ UDLD                              |       |  |  |  |  |
| UDLD Global Setti                   | ings  |  |  |  |  |
| UDED Intenace Se                    | eungs |  |  |  |  |
| UDLD Neighbors                      |       |  |  |  |  |
| ▶ PoE                               |       |  |  |  |  |
| Green Ethernet                      |       |  |  |  |  |

步驟3.在*訊息時間*欄位中,輸入傳送UDLD訊息之間的時間間隔。該欄位適用於光纖和銅纜埠。預設 值為15秒。

| UDLD Global Settings |    |     |
|----------------------|----|-----|
| Message Time:        | 15 | Sec |

步驟4.為光纖埠UDLD預設狀態選擇以下選項之一:

- •已禁用 UDLD在裝置的所有埠上禁用。預設情況下選擇此選項。
- •正常 如果連結是單向的,交換器就會關閉介面。如果鏈路未確定,將發出通知。
- 主動 如果鏈路是單向的,交換機將關閉介面。如果連結是雙向的,則UDLD資訊超時後,交換器會關閉。埠狀態標籤為未確定。

**附註:**此區域僅與光纖埠相關。必須在UDLD介面設定頁面中單獨配置銅埠的UDLD狀態。有關說明 ,請跳至<u>配置UDLD介面設定</u>部分。

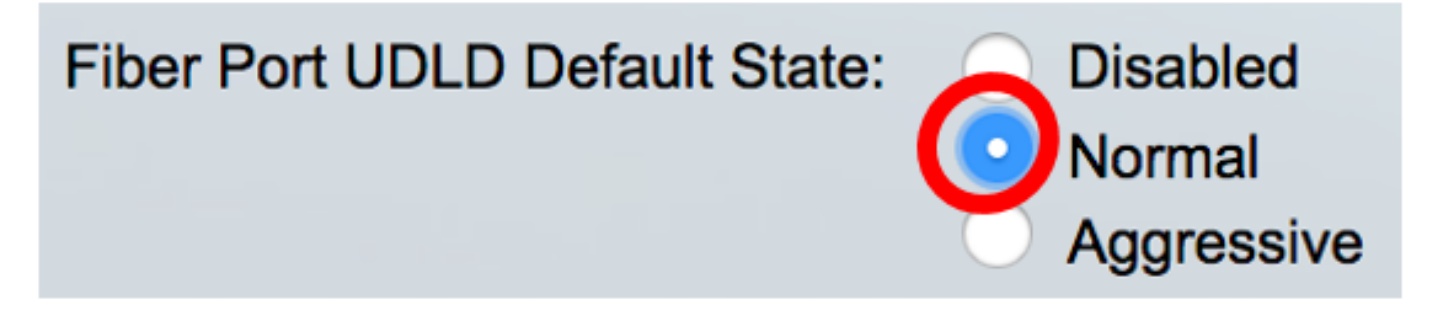

**附註:**在此示例中,選擇了「正常」。

步驟5.按一下Apply以儲存設定的設定。

| UDLD Global Settings                 |                                                                  |     |
|--------------------------------------|------------------------------------------------------------------|-----|
| Message Time:<br>Fiber Port Settings | 15                                                               | Sec |
| Fiber Port UDLD Default State:       | <ul> <li>Disabled</li> <li>Normal</li> <li>Aggressive</li> </ul> |     |
| Apply Cancel                         |                                                                  |     |

現在,您應該已經成功地在交換機上配置了UDLD全域性設定。

#### 配置UDLD介面設定

您可以使用交換機基於Web的實用程式的UDLD介面設定頁面更改特定埠的UDLD狀態。在此頁面中 ,可為銅纜或光纖連線埠設定狀態。

要為介面配置UDLD,請執行以下步驟:

步驟1.選擇Port Management > UDLD > UDLD Interface Settings。

| <ul> <li>Port Management</li> </ul> |  |  |  |  |  |
|-------------------------------------|--|--|--|--|--|
| Port Settings                       |  |  |  |  |  |
| Error Recovery Settings             |  |  |  |  |  |
| Loopback Detection Settings         |  |  |  |  |  |
| Link Aggregation                    |  |  |  |  |  |
| - UDLD                              |  |  |  |  |  |
| UDLD Global Settings                |  |  |  |  |  |
| UDLD Interface Settings             |  |  |  |  |  |
| UDLD Neighbors                      |  |  |  |  |  |
| ▶ PoE                               |  |  |  |  |  |
| Green Ethernet                      |  |  |  |  |  |

在UDLD連線埠設定表中,會顯示已啟用UDLD的所有連線埠資訊,或者如果只篩選了特定連線埠群 組,會顯示該組連線埠的資訊。該表顯示以下資訊:

- 埠 埠識別符號。
- UDLD狀態 可能的狀態包括:
- 預設 埠在UDLD全域性設定頁面中接收光纖埠UDLD預設狀態的值。
- 已禁用 預設情況下,在裝置的所有光纖埠上禁用UDLD。

— 正常 — 如果交換器偵測到連結是單向的,便會關閉介面。如果鏈路未確定,它會發出通知。

— 主動 — 如果鏈路是單向的,交換機將關閉介面。如果鏈路是雙向的,則裝置在UDLD資訊超時後 關閉。埠狀態標籤為未確定。

• 雙向狀態 — 可能的狀態包括:

— 檢測 — 正在確定埠的最新UDLD狀態。自上次確定後(如果有),或者自埠上開始運行UDLD以 來,到期時間尚未到期,因此尚未確定狀態。

— 雙向 — 本地裝置傳送的流量由其鄰居接收,來自鄰居的流量由本地裝置接收。

— 未確定 — 由於未收到UDLD消息或UDLD消息中不包含本地裝置ID,無法確定埠與其連線埠之間 的鏈路狀態。

— 已禁用(預設)— UDLD已在此埠上禁用。

— 關閉 — 埠已關閉,因為其與所連線裝置的鏈路在主動模式下無法確定。

— 空閒 — 連線埠空閒。

• 鄰居數 — 檢測到的連線裝置數。

| Filter:       Interface Type equals to       Port of Unit 1 \$       Go         Entry No.       Port       UDLD State       Bidirectional State       Number of Neighting |       |
|----------------------------------------------------------------------------------------------------|-------|
| Entry No. Port UDLD State Bidirectional State Number of Neigh                                                                                                    |       |
|                                                                                                    | nbors |
| 1 XG1 Disabled (Default) Idle                                                                                                    | 0     |
| O 2 XG2 Disabled (Default) Idle                                                                                                    | 0     |
| 3 XG3 Disabled (Default) Idle                                                                                                    | 0     |
| 4 XG4 Disabled (Default) Idle                                                                                                    | 0     |
| 5 XG5 Disabled (Default) Idle                                                                                                    | 0     |
| 6 XG6 Disabled (Default) Idle                                                                                                    | 0     |
| 7 XG7 Disabled (Default) Idle                                                                                                    | 0     |

步驟2.(可選)要選擇過濾器,請選擇一個單元,然後按一下**Go**。在本示例中,選擇了裝置1的埠 。

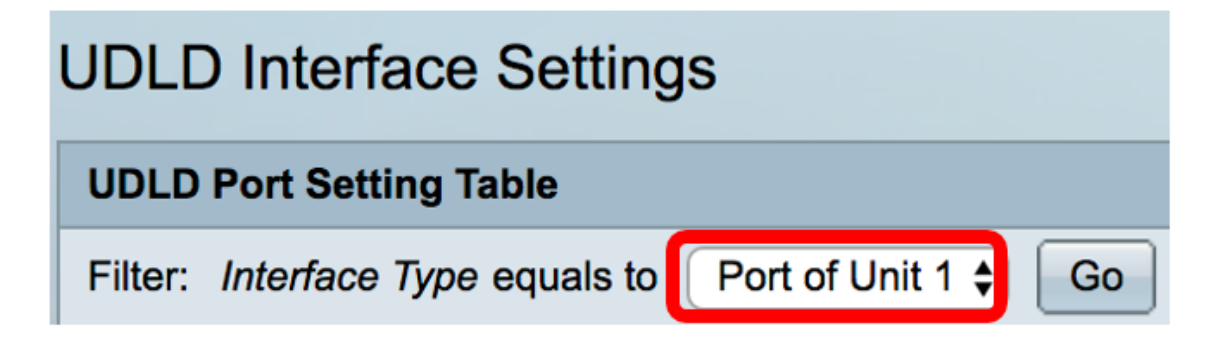

附註:如果交換器是堆疊的一部分,您可以使用這個下拉清單顯示堆疊中其他單元的介面。 步驟3.在UDLD連線埠設定表中,按一下您要設定介面的單選按鈕,然後按一下Edit。

|               | Entry No. | Port | UDLD State         | Bidirectional State | Number of Neighbors |  |
|---------------|-----------|------|--------------------|---------------------|---------------------|--|
|               | 1         | XG1  | Disabled (Default) | Idle                | 0                   |  |
| $\bigcirc$    | 2         | XG2  | Disabled (Default) | Idle                | 0                   |  |
|               | 3         | XG3  | Disabled (Default) | Idle                | 0                   |  |
| $\bigcirc$    | 4         | XG4  | Disabled (Default) | Idle                | 0                   |  |
| 0             | 5         | XG5  | Disabled (Default) | Idle                | 0                   |  |
| $\bigcirc$    | 6         | XG6  | Disabled (Default) | Idle                | 0                   |  |
|               | 7         | XG7  | Disabled (Default) | Idle                | 0                   |  |
| $\bigcirc$    | 8         | XG8  | Disabled (Default) | Idle                | 0                   |  |
|               | 9         | XG9  | Disabled (Default) | Idle                | 0                   |  |
| $\bigcirc$    | 10        | XG10 | Disabled (Default) | Idle                | 0                   |  |
|               | 11        | XG11 | Disabled (Default) | Idle                | 0                   |  |
| $\bigcirc$    | 12        | XG12 | Disabled (Default) | Idle                | 0                   |  |
| 0             | 13        | XG13 | Disabled (Default) | Idle                | 0                   |  |
| $\bigcirc$    | 14        | XG14 | Disabled (Default) | Idle                | 0                   |  |
| 0             | 15        | XG15 | Disabled (Default) | Idle                | 0                   |  |
| $\bigcirc$    | 16        | XG16 | Disabled (Default) | Idle                | 0                   |  |
| Copy Settings |           | Edit |                    |                     |                     |  |

附註:在本例中,選擇了埠XG2。

步驟4. Interface區域在UDLD埠設定表中顯示所選埠。您可以使用Unit和Port下拉選單分別選擇要配置的另一個裝置和埠。

Unit 1 🕈 Port XG2 🖨 Interface:

附註:在本示例中,保留了裝置1的埠XG2。

步驟5.從UDLD狀態區域按一下所選介面的UDLD狀態。如果選擇「Default」,則連線埠會在「 UDLD全域設定」頁面中收到光纖連線埠UDLD預設狀態的值。

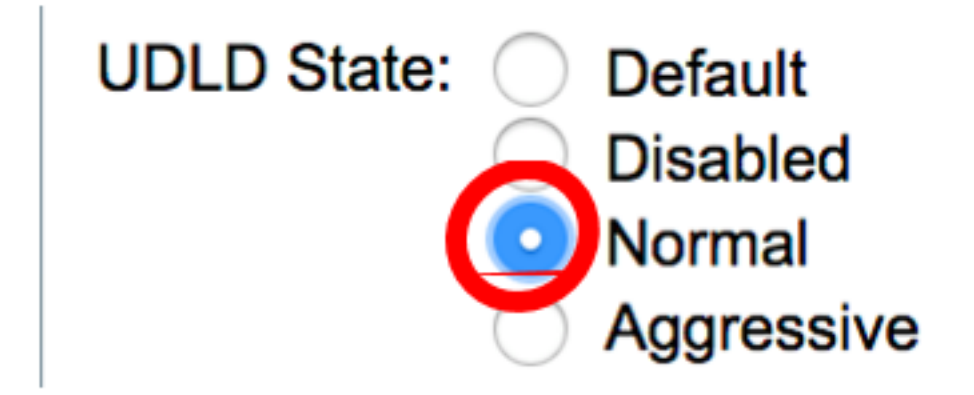

**附註:**在此示例中,選擇了「正常」。

步驟6.按一下Apply,然後按一下Close。

| Interface:  | Unit 1 🖨 Port XG2 🖨                                                               |
|-------------|-----------------------------------------------------------------------------------|
| UDLD State: | <ul> <li>Default</li> <li>Disabled</li> <li>Normal</li> <li>Aggressive</li> </ul> |
| Apply       | Close                                                                             |

步驟7.(可選)按一下Save,將已設定的設定儲存到啟動組態檔中。

# Save cisco Language: English F8T 16-Port 10G Stackable Managed Switch

#### **UDLD Interface Settings**

| UDLD Port Setting Table                            |                    |      |                    |                     |                     |  |
|----------------------------------------------------|--------------------|------|--------------------|---------------------|---------------------|--|
| Filter: Interface Type equals to Port of Unit 1 Co |                    |      |                    |                     |                     |  |
|                                                    | Entry No.          | Port | UDLD State         | Bidirectional State | Number of Neighbors |  |
|                                                    | 1                  | XG1  | Disabled (Default) | Idle                | 0                   |  |
| $\bigcirc$                                         | 2                  | XG2  | Normal             | Undetermined        | 0                   |  |
|                                                    | 3                  | XG3  | Disabled (Default) | Idle                | 0                   |  |
| $\bigcirc$                                         | 4                  | XG4  | Disabled (Default) | Idle                | 0                   |  |
| 0                                                  | 5                  | XG5  | Disabled (Default) | Idle                | 0                   |  |
| $\bigcirc$                                         | 6                  | XG6  | Disabled (Default) | Idle                | 0                   |  |
|                                                    | 7                  | XG7  | Disabled (Default) | Idle                | 0                   |  |
| $\bigcirc$                                         | 8                  | XG8  | Disabled (Default) | Idle                | 0                   |  |
|                                                    | 9                  | XG9  | Disabled (Default) | Idle                | 0                   |  |
| $\bigcirc$                                         | 10                 | XG10 | Disabled (Default) | Idle                | 0                   |  |
|                                                    | 11                 | XG11 | Disabled (Default) | Idle                | 0                   |  |
| 0                                                  | 12                 | XG12 | Disabled (Default) | Idle                | 0                   |  |
|                                                    | 13                 | XG13 | Disabled (Default) | Idle                | 0                   |  |
| $\bigcirc$                                         | 14                 | XG14 | Disabled (Default) | Idle                | 0                   |  |
|                                                    | 15                 | XG15 | Disabled (Default) | Idle                | 0                   |  |
| $\bigcirc$                                         | 16                 | XG16 | Disabled (Default) | Idle                | 0                   |  |
|                                                    | Copy Settings Edit |      |                    |                     |                     |  |

現在,您應該已經成功地在交換機上配置了UDLD介面設定。